1.Запустите установку АРК-файла. Это можно сделать, нажав на уведомление о загруженном файле или выбрав документ формата .apk в файловом менеджере смартфона.

2.На экране появится окно с предупреждением — нажмите на кнопку «Настройки». На открывшейся странице переключите флажок «Разрешить установку из этого источника» в активное положение.

3.Во вновь появившемся окне нажмите «Установить». Если ничего не появилось, вернитесь назад и попробуйте снова начать установку. Дождитесь завершения процедуры.

4.Запустите приложение, на экране появиться окно с предупреждением - нажмите на кнопку «Разрешить», как показано ниже:

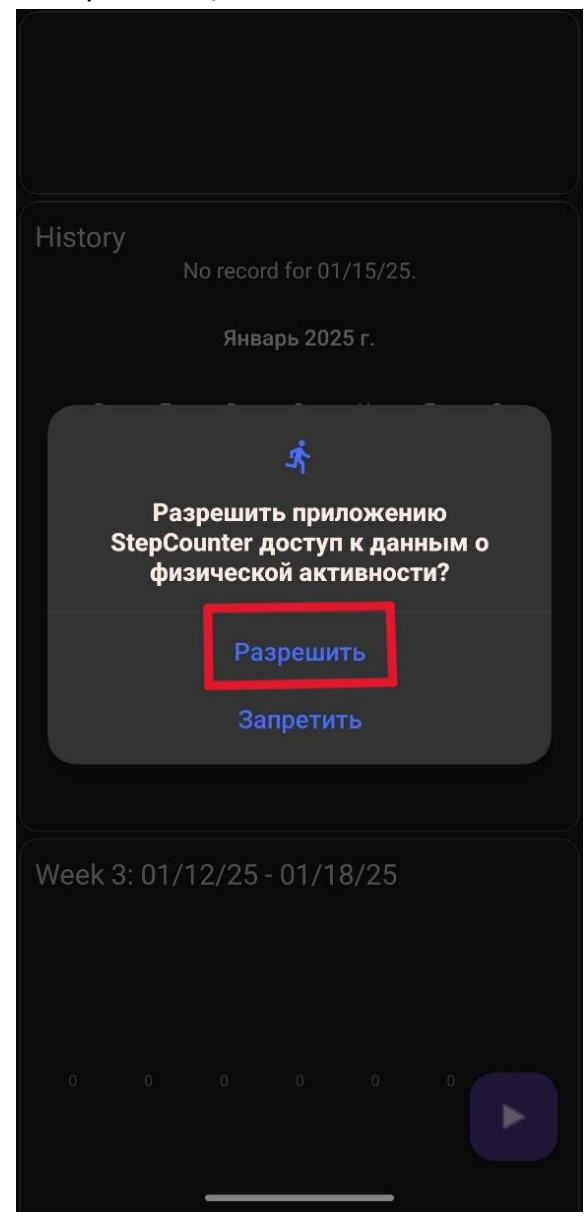

## Описание графического интерфейса.

1.В выделенном ниже поле можно наблюдать пройденное расстояние и количество шагов за сутки:

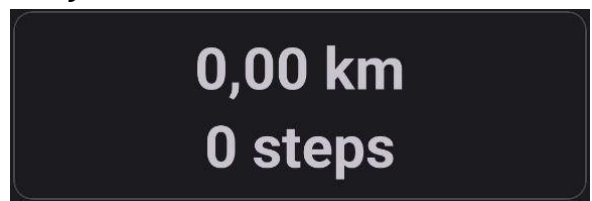

2.В поле "History" хранится история активности с момента установки и первого запуска приложения:

| History<br>No record for 01/15/25. |   |   |    |   |   |   |  |  |  |  |  |  |  |
|------------------------------------|---|---|----|---|---|---|--|--|--|--|--|--|--|
| Январь 2025 г.                     |   |   |    |   |   |   |  |  |  |  |  |  |  |
| В                                  | П | В | С  | Ч | П | с |  |  |  |  |  |  |  |
|                                    |   |   |    |   |   |   |  |  |  |  |  |  |  |
|                                    |   |   | 8  |   |   |   |  |  |  |  |  |  |  |
|                                    |   |   | 15 |   |   |   |  |  |  |  |  |  |  |
|                                    |   |   |    |   |   |   |  |  |  |  |  |  |  |
|                                    |   |   |    |   |   |   |  |  |  |  |  |  |  |
|                                    |   |   |    |   |   |   |  |  |  |  |  |  |  |

3.В поле "Week" отображается информация о активности текущей недели:

| Week 3: 01/12/25 - 01/18/25 |  |  |  |  |  |  |  |  |  |  |  |
|-----------------------------|--|--|--|--|--|--|--|--|--|--|--|
|                             |  |  |  |  |  |  |  |  |  |  |  |
|                             |  |  |  |  |  |  |  |  |  |  |  |
|                             |  |  |  |  |  |  |  |  |  |  |  |
|                             |  |  |  |  |  |  |  |  |  |  |  |
|                             |  |  |  |  |  |  |  |  |  |  |  |
|                             |  |  |  |  |  |  |  |  |  |  |  |

4. В поле "Steps this month" отображается информация о пройденном расстоянии и количестве шагов текущего месяца:

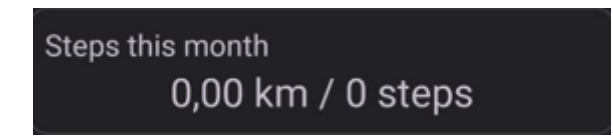

5. В поле "Average distance per day" отображается информация о среднем арифметическом расстоянии и количестве шагов пройденном в день, текущего месяца:

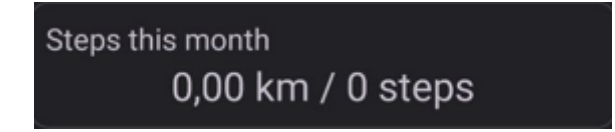

6. В поле "Overall distance" отображается информация о суммарно пройденном расстоянии и количестве шагов с момента первого запуска приложения:

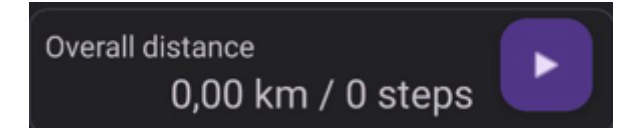

7.При нажатии на кнопку, выделенную ниже, появляется новое поле "New Activity", в котором отображается информация о пройденном расстоянии и количестве шагов с момента ее нажатия:

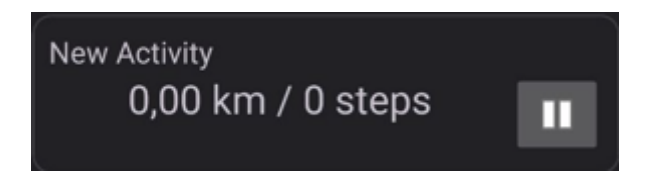